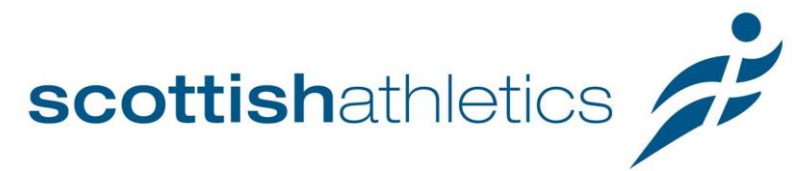

## scottishathletics National Officials Conference

## **Registering Instructions**

- 1) Click on this link National Officials Confernce Link
- 2) Click on "Individual Entry"

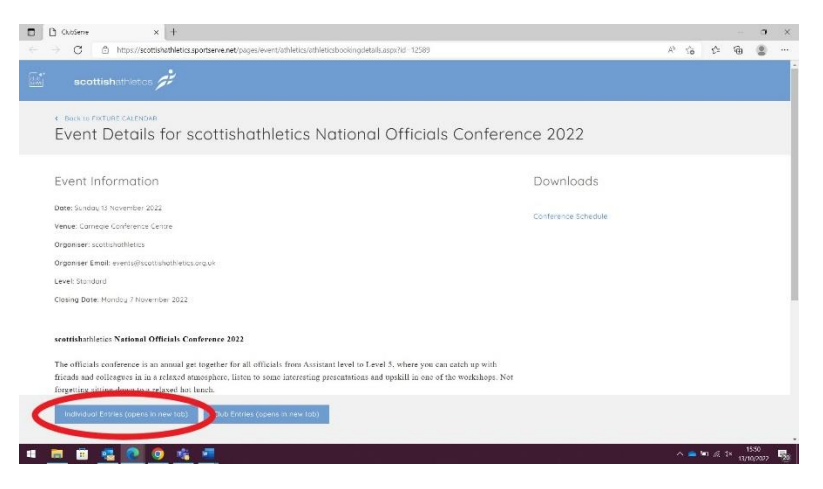

3)

a) If you already have an account (you will have an account if you are a member of **scottish**athletics etc), click "sign in", and log in using your details (username is usually your email address). If you have forgotten your password, please click "forgotten password" or email – events@scottishathletics.org.uk.

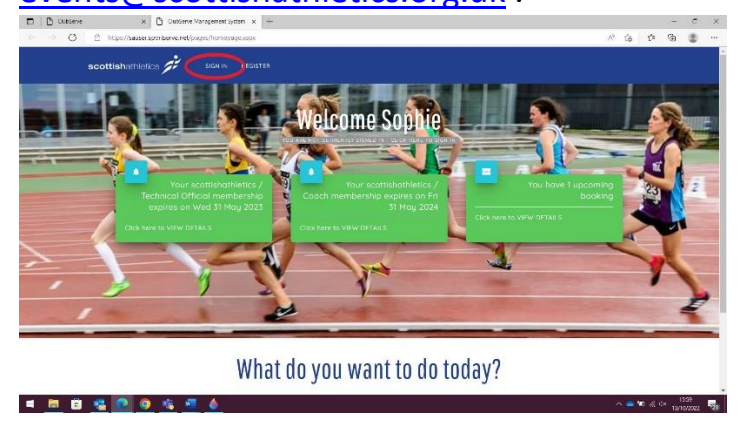

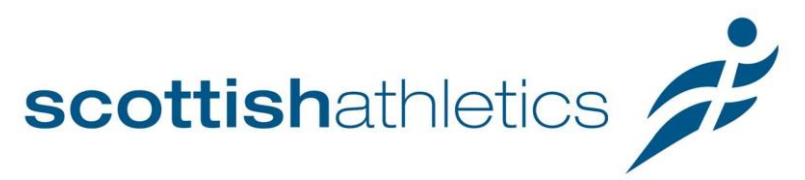

b) If you haven't got an account, click "register". Fill out the questions and create a password (please take note of your sign in details. Once complete the system will ask for your username and "verification code" – please check your email inbox for this code. Once submit please sign in as normal.

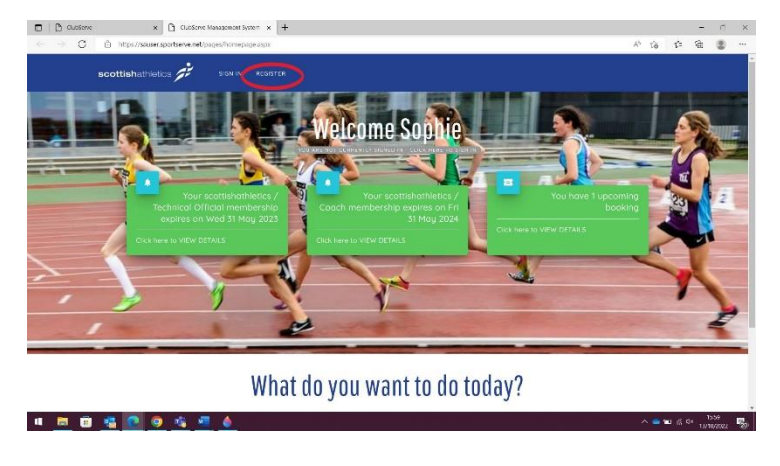

4) Scroll down and click on "Fixture Calendar"

|             | Coldena Margarent Syona x +<br>ordene net pares Money coga Japa | No.                   | J *** | - U ×                          |
|-------------|-----------------------------------------------------------------|-----------------------|-------|--------------------------------|
| FIX         | What                                                            | do you want to do tod | ay?   | Ø                              |
| = 🙍 🛛 🧟 🙆 🧕 | <u>iii = ()</u>                                                 |                       |       | • ≪ 4× 1619<br>13/10/2022 - 50 |

5) Find the conference in the calendar on Sunday 13 November and click "Book Now"

| → C | C https://sausar | saortseve.art/pages/athletics/athle                       | tiedieturvlist.aspi/2pid=100                  | 00       |           |        |           | Rie | \$<br>6 |   |
|-----|------------------|-----------------------------------------------------------|-----------------------------------------------|----------|-----------|--------|-----------|-----|---------|---|
|     |                  |                                                           | progeron or ong                               |          |           |        |           |     |         |   |
|     | San 6 Nov 2022   | Brodie Costle 10k                                         | Brodie Costle,<br>Forres                      | RR       | Hoad Hore | 4      |           |     |         |   |
|     | Sun 6 Nov 2022   | Peterhead 10K                                             | Callo Park,<br>Peterhead                      | RR       | Road Race | 4      |           |     |         |   |
|     | Sun 6 Nov 2022   | Springburn Horners Juniors<br>XC Roces 🔕                  | Woodhead Park,<br>Kirkintillash               | xc       | Standord  | N/A    |           |     |         |   |
|     | Sun 6 Nov 2022   | Templeton 10                                              | Clotto Country Park,<br>Dundee                | RR       | Road Race | 1      |           |     |         |   |
|     | Sot 12 Nov 2022  | Draids (NII Race                                          | Braids Hill,<br>Ecintorigh                    | xc       | Standard  | N/A    |           |     |         |   |
|     | Sun 15 Nov 2022  | officials Conference 2022                                 | Contegie<br>Conference Centre,<br>Durifermine | hon-Com. | Standard  | N/A BC | XOR<br>DW |     |         |   |
|     | Sat 19 Nov 2072  | Feat District Cross Country<br>League                     | Comperdown<br>Country Park,<br>Dundee         | х:       | Standard  | N/A    |           |     |         |   |
|     | Sun 20 Nov 2022  | Palk/kHall Marathan                                       | Falkirk Stadium,<br>Falkirk                   | RR       | Timed Run | 4      |           |     |         |   |
|     | Tue 22 Nov 2022  | Blast at the Meadows -<br>Winter 2021/22                  | The Meadows,<br>Eclinburgh                    | RR       | Road Roce | 4      |           |     |         |   |
|     | Sun 27 Nov 2022  | Scotlish Athletics Indoor<br>Leogue                       | Emirates Arena,<br>Glasgow                    | τr       | UKA Leve. | N/A    |           |     |         |   |
|     | Fri 2 Dec 2022   | Metro Aberdeen Proms 3K<br>Winter Series                  | Aberdeen Beoch<br>Promenoda<br>Aberdeen       | RR       | Timed Ron | 4      |           |     |         |   |
|     | Sat 3 Dec 2022   | Lindsbys scottishothiet cs<br>Past District Cross Country | University of<br>Stirling, Stirling           | xc       | Standard  | N/A    |           |     |         | D |

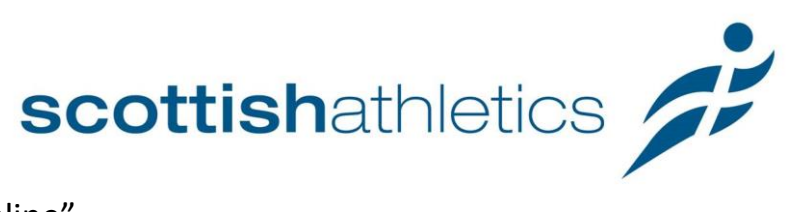

6) Click "book online"

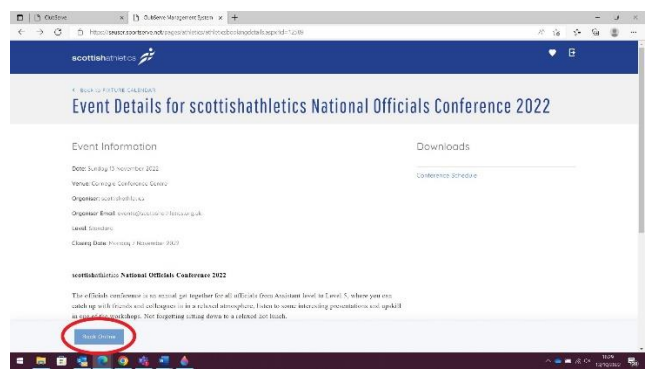

 Ensure you name is selected and your correct ticket price (£20 for nonmembers and £15 for members) and the number of tickets required. Click next.

| 2  | our Booking Details for sco<br>D22                              | ttishathletics N | ational Officials Conference |  |  |  |  |  |  |  |
|----|-----------------------------------------------------------------|------------------|------------------------------|--|--|--|--|--|--|--|
| PI | Please select who is attending this event                       |                  | Your Booking Details         |  |  |  |  |  |  |  |
| N  | cie: Lips<br>ational Officials Conference (Non Member) - E20.00 | 50.<br>0 ~       | Terrel Cost                  |  |  |  |  |  |  |  |
|    |                                                                 |                  |                              |  |  |  |  |  |  |  |

8) Fill in the form, as requested. Click "next".

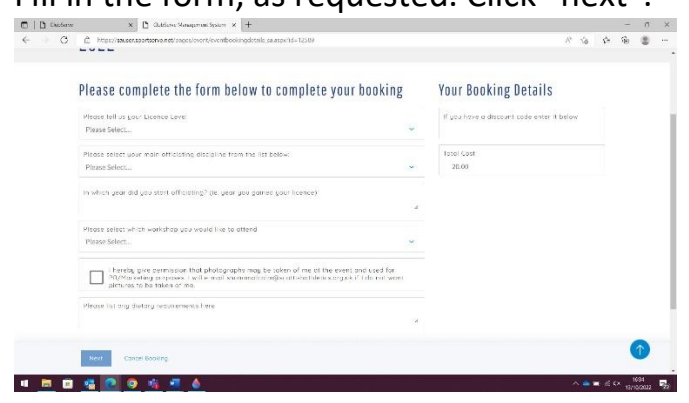

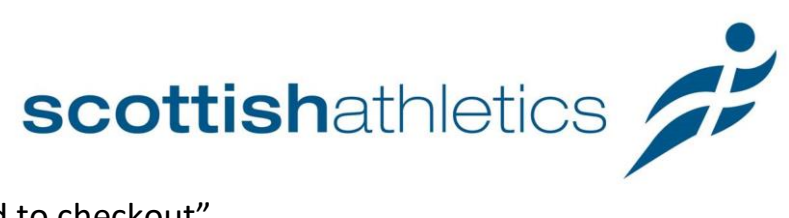

9) Click "proceed to checkout"

| ☐ D basese: x C Outland Wangement/setser × +                                                                                                    | anne x C Consiste Mangement fasten x + |   | 16    | ŵ     |                    | 8            |   |
|----------------------------------------------------------------------------------------------------|----------------------------------------|---|-------|-------|--------------------|--------------|---|
| scottishathidikaa 🏂                                                                                                    |                                        | • | Ħ     | E     |                    |              | l |
| Your Basket                                                                                                    |                                        |   |       |       |                    |              |   |
| 1104 32201 PT 04                                                                                                    | 2007                                   |   |       |       |                    |              |   |
| In proce baselines free field, field there on assistables/Mettice Notifiered Officies Conference 2022 on Son 15 Nov. Constraints and exception assistable Intercent reader to exactly | 620.03                                 |   |       |       |                    |              |   |
| TOTAL DVE                                                                                                    | £20.00                                 |   |       |       |                    |              |   |
|                                                                                                    |                                        |   |       |       |                    |              |   |
|                                                                                                    |                                        |   |       |       |                    |              |   |
| Proceed To Checkey Particle Basic Book Anglier Burn                                                                                                    |                                        |   |       |       |                    |              |   |
|                                                                                                    |                                        | 8 | ~ • • | . R 3 | * 10 <sup>10</sup> | 115<br>E/S// | ł |

- 10) Complete your payment.
- 11) Check your inbox/junk folder for email confirmation.

If you need any assistance or do not receive a confirmation email please contact – <u>events@scottishathletics.org.uk</u>.